# Instrucțiunea de obținere a certificatului

După configurarea sistemului VB24 Business e necesar să solicitați obținerea certificatului pentru utilizator.

## Pasul 1:

Accesați următorul link pentru a iniția procedura de generare a certificatului: <u>https://client.dotbank.md:4443/certsrv/certrqma.asp</u>

## Pasul 2:

La apariția unei ferestre noi, ca în imaginea de mai jos, apăsați butonul "Yes".

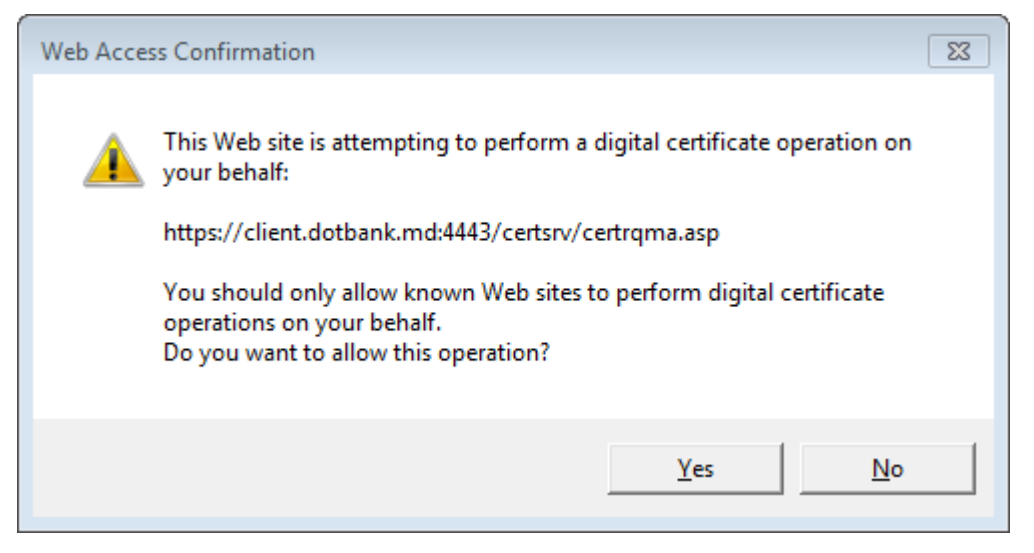

# Pasul 3:

În următoarea fereastră este necesar de a completa câmpurile solicitate în următorul mod:

a) Câmpul "Name" – trebuie să introduceți numele și prenumele persoanei pentru care se solicită certificatul (ex., Ion Tonu). Dacă o persoană are dreptul de a semna cu ambele semnături, in câmpul "Name" este necesar de introdus litera "D" pentru semnătura directorului și litera "C" pentru semnătura contabilului (ex., Ion Tonu D sau Ion Tonu C). Câmpul "Name", trebuie să fie completat strict conform cererii de acces la sistemul VB24 Business.

b) Câmpul "E-mail" - trebuie să introduceți adresa cutiei poștale strict conform cererii de acces la sistemul VB24 Business.

c) Câmpul "Company" – trebuie să introduceți denumirea completă a companiei în care activează persoana care solicită certificatul "Denumirea clientului și statutul juridic". Câmpul "Company" trebuie să fie completat strict conform cererii de acces la sistemul VB24 Business.

d) Câmpul "Department" – trebuie să introduceți funcția deținută de persoana pentru care se solicită certificatul (ex., Director sau Contabil).

e) Câmpul "City" - trebuie să introduceți denumirea municipiului/orașului în care activează companiarespectivă.

f) În câmpul "State" – trebuie să introduceți Țara în care activează compania respectivă.

g) În câmpul "Country/Region" – trebuie să introduceți abrevierea MD.

ATENȚIE: Câmpurile "Name", "E–mail", "Company" și "Department" trebuie să fie completate strict conform cererii de acces la sistemul VB24 Business.

### Pasul 4:

După ce cererea este completată e necesar să o transmiteți către serverul Autorității de certificate

Pentru a transmite cererea către server Dvs. trebuie :

- a) în câmpul CSP să selectați opțiunea "Microsoft Enhanced Cryptographic Provider v1.0"
- b) să bifați opțiunea "Mark keys as exportable"
- c) să selectați opțiunea PKCS10
- d) să apăsați butonul Submit.

### Pasul 5:

După tastarea butonului Submit, sistemul va genera o nouă fereastră (ca în regiunea de mai jos) în care se afişează un mesaj cu privire la faptul că cererea Dvs. a fost transmisă către administrator.

După recepționarea cererii, în timp de o zi administratorul va emite certificatul solicitat.

| Microsoft Active Directory Certificate Services - webclient |                                                                               |
|-------------------------------------------------------------|-------------------------------------------------------------------------------|
| Advanced Certificate Request                                |                                                                               |
| Advanced de                                                 |                                                                               |
| Identifying Information:                                    |                                                                               |
| Name:                                                       | lon Tonu                                                                      |
| E-Mail:                                                     | ion.tonu@mail.ru                                                              |
| Company:                                                    | Compania SRL                                                                  |
| Department:                                                 | Director                                                                      |
| City:                                                       | Chisinau                                                                      |
| State:                                                      | Moldova                                                                       |
| Country/Region:                                             | md                                                                            |
| Type of Certificate Needed:                                 |                                                                               |
|                                                             | Client Authentication Certificate 🗸                                           |
| Key Options:                                                |                                                                               |
|                                                             | ● Create new key set OUse existing key set                                    |
| CSP:                                                        | Microsoft Enhanced Cryptographic Provider v1.0                                |
| Key Usage:                                                  | ○ Exchange ○ Signature                                                        |
| Key Size:                                                   | 2048 Min: 384<br>Max:16384 (common key sizes: 512 1024 2048 4096 8192 16384 ) |
|                                                             | Automatic key container name OUser specified key container name               |
|                                                             | ☑ Mark keys as exportable                                                     |
|                                                             | Enable strong private key protection                                          |
| Additional Optio                                            | ns:                                                                           |
| Request Format:                                             | ● CMC ● PKCS10                                                                |
| Hash Algorithm:                                             | sha1 V<br>Only used to sign request.                                          |
|                                                             | Save request                                                                  |
| Attributes:                                                 | < > > <                                                                       |
| Friendly Name:                                              |                                                                               |
|                                                             | Submit >                                                                      |

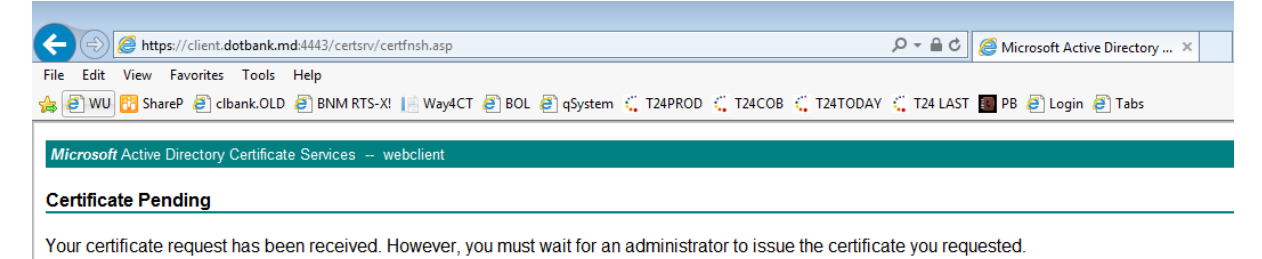

Your Request Id is 75974.

Please return to this web site in a day or two to retrieve your certificate.

Note: You must return with this web browser within 10 days to retrieve your certificate